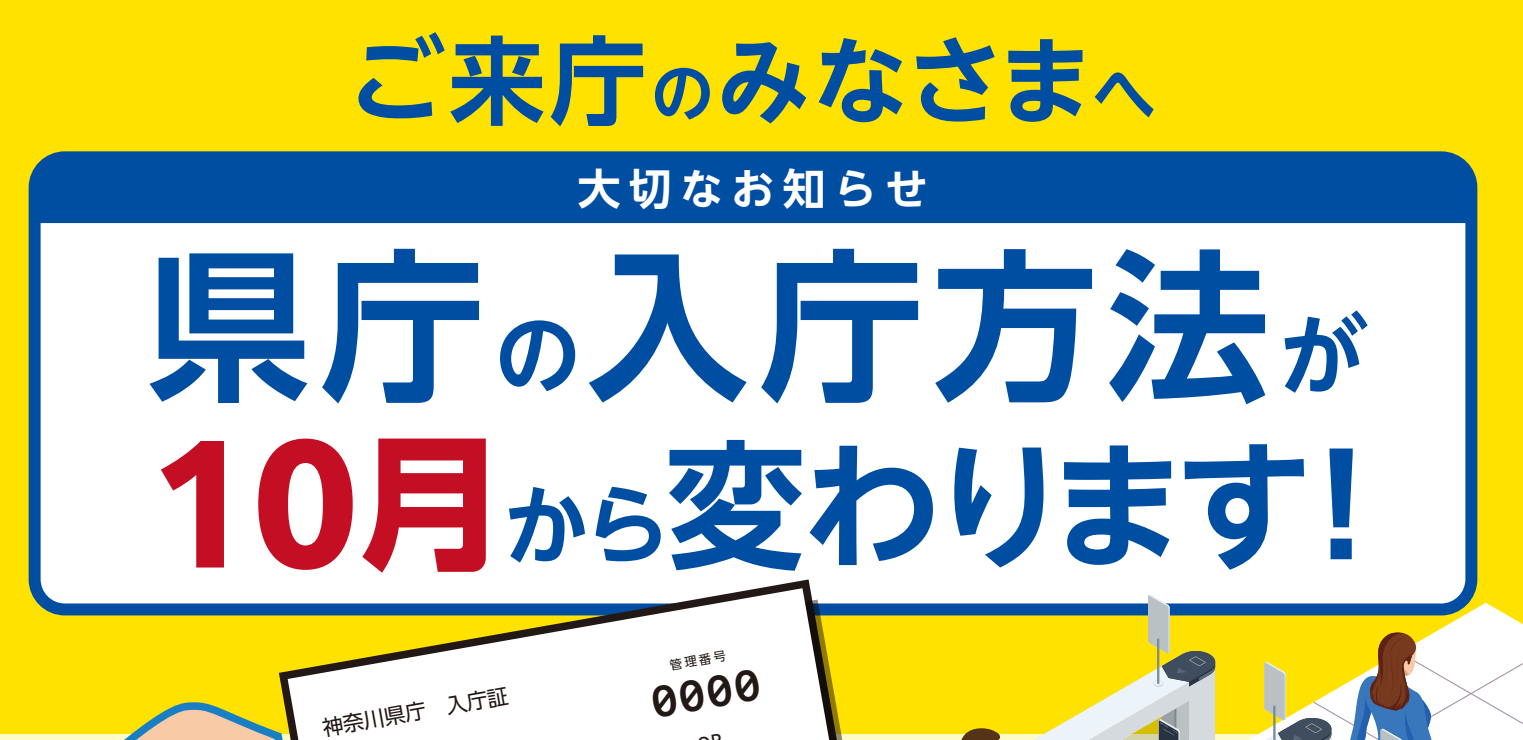

● 各庁舎、来庁者出入口は<mark>1カ所</mark>となります。

※QRコードは(株)デンソーウェーブの登録商標です

日付:0000年00月00日(0) 訪問先:0庁舎 00階 0000000課

● QR入庁証発券機で入<mark>庁用 QR コード</mark>を印刷します。

▶代表者が手続きして人数分の<mark>『入庁証』</mark>を発行します。 <sup>手続きは1グループ</sup>

入庁証を専用ケースに入れ、ゲートを通過してください。<sup>黄色いストラップの専用ケースが</sup>

▶ 入庁証及びケースはお帰りの際に返却してください。

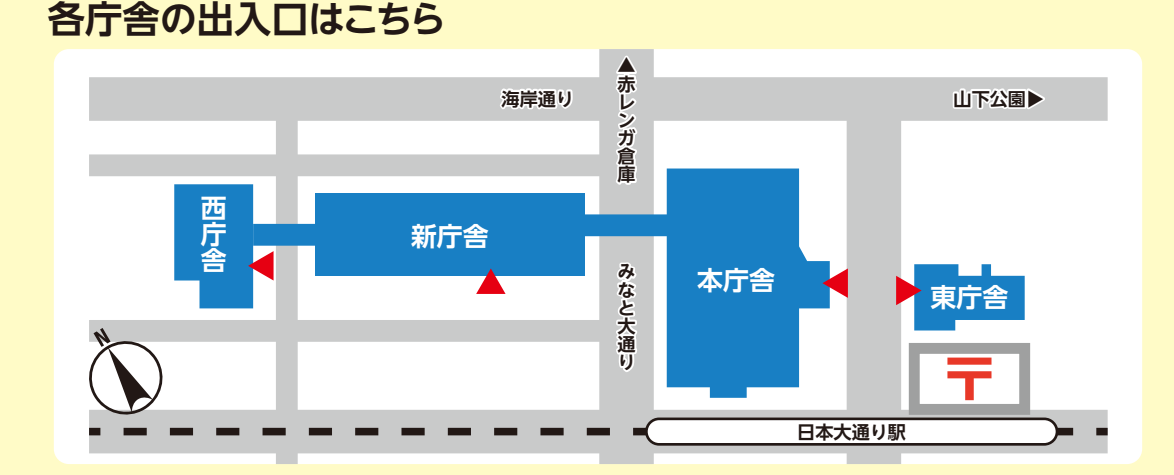

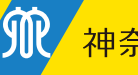

## 来庁者出入口は各庁舎1カ所です

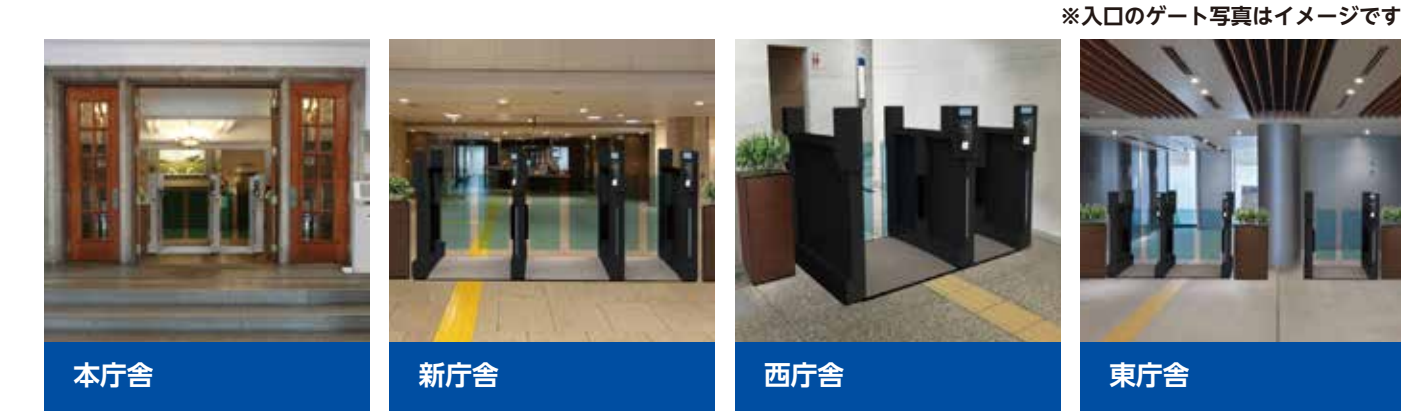

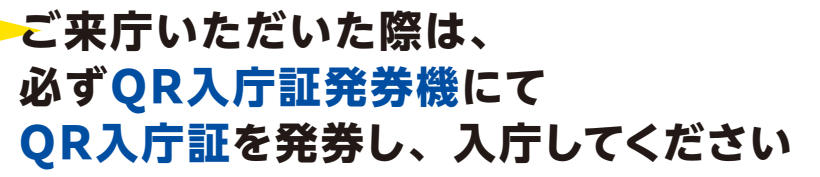

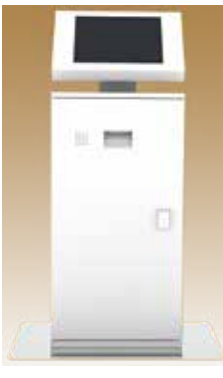

QR入庁証発券機

\*\*\*\*

3 4 5

8 9 10

ABBRICT

Ø .....

人数

## 4つのステップで人数分発券できます

## QR 入庁証発券機の使い方

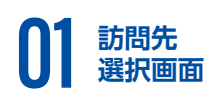

訪問先室課名を 選択します 複数の場合は 最初の訪問先を 選んでください

|        | 出現をはない<br>会は、単約 | COTO, 2008<br>DAMES BOT | はF着飲約され<br>パズください。 |          |
|--------|-----------------|-------------------------|--------------------|----------|
| 11     | 2.41            |                         | 6 b                | tra Bita |
|        | -               | 1000                    | and a              | selles   |
| 100    | 180             | 0113.0                  | -                  | -        |
| 1222.1 | -               | 100000                  | Contract -         | 174      |

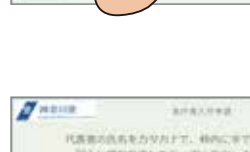

代表者の名前を 入力します タッチパネル画面を 指でなぞって 書いてください (カタカナで入力)

**03**氏名 入力画面

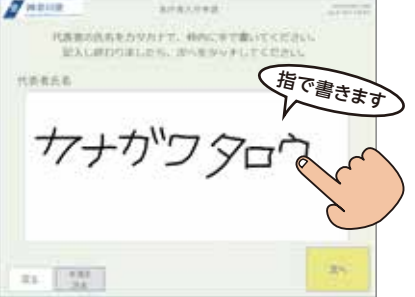

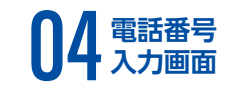

02 人数 選択画面

人数を入力します

代表者の電話番号を 入力します 最後に印刷ボタンを 押してください 人数分のQR入庁証が プリントアウトされます

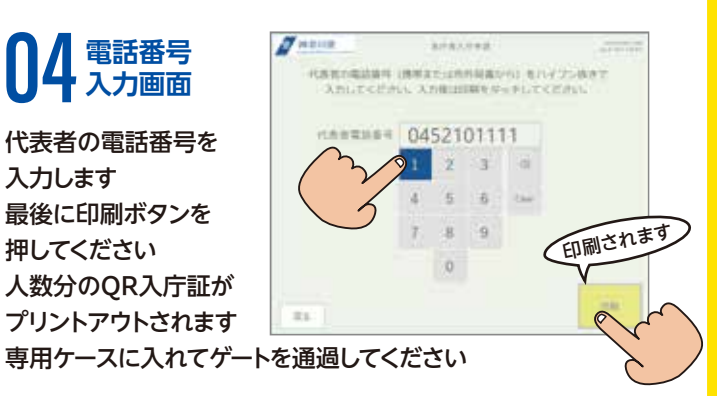